## Optimiser sa connection

Vous avez Windows xp :

Windows XP Professionnel est livré avec un nouveau service appelé QoS qui signifie Qualité de Service. Ce service est activé par défaut et s'alloue 20% de la bande passante réseau. Bien que ce service puisse être utile dans les grands réseaux d'entreprise il n'a que très peu d'intérêt pour les réseaux domestiques, de ce fait, il serait judicieux de le désactiver. Bizarrement, lorsqu'on décoche le Planificateur de paquet QoS dans les propriétés réseaux cela ne suffit pas et d'ailleurs il ne faut surtout pas le décocher pour le désactiver!

Voici comment faire pour le désactiver complètement et profiter pleinement de votre bande passante :

Connectez vous en tant qu'administrateur (ou bien avec un compte ayant les privilèges administrateur)

Cliquez sur "Démarrer", "Exécuter..." puis tapez "gpedit.msc" et cliquez sur "OK".

Cette commande exécutera l'éditeur de stratégie de groupe locale, une fois chargé rendez-vous sur l'entrée suivante :

Stratégie Ordinateur local \ Configuration ordinateur \ Modèles d'administration \ Réseau \ Planificateur de paquet QoS

| 🚡 Stratégie de groupe                                                                                                    |                                                                                                    |                                                |
|----------------------------------------------------------------------------------------------------|----------------------------------------------------------------------------------------------------|------------------------------------------------|
| Stratégie de groupe         Eichier       Action       Affichage       2         Image: Stratégie Ordinateur local       Image: Stratégie Ordinateur local       Image: Stratégie Ordinateur local         Image: Stratégie Ordinateur local       Image: Stratégie Ordinateur local       Image: Stratégie Ordinateur local         Image: Stratégie Ordinateur local       Image: Stratégie Ordinateur local       Image: Stratégie Ordinateur local         Image: Stratégie Ordinateur local       Image: Stratégie Ordinateur local       Image: Stratégie Ordinateur local         Image: Stratégie Ordinateur local       Image: Stratégie Ordinateur local       Image: Stratégie Ordinateur local         Image: Stratégie Ordinateur local       Image: Strateur local       Image: Strateur local         Image: Strateur local       Image: Strateur local       Image: Strateur local         Image: Strateur local       Image: Strateur local       Image: Strateur local         Image: Strateur local       Image: Strateur local       Image: Strateur local         Image: Strateur local       Image: Strateur local       Image: Strateur local         Image: Strateur local       Image: Strateur local       Image: Strateur local         Image: Strateur local       Image: Strateur local       Image: Strateur local         Image: Strateur local       Image: Strateur local       Image: Strateur local                                                                                                    | Paramètre<br>Valeur DSCP des paquets conformes<br>Valeur DSCP des paquets non conf<br>Valeur de priorité de couche 2<br>Limiter la bande passante réservable<br>Restreindre les paquets en attente<br>Définir la résolution du chronomètre | État<br>État<br>Non configuré<br>Non configuré |
| SNMP     Snmp     Snmp | Étendu 🔪 Standard 🦯                                                                                                    |                                                |

Sur la fenêtre de droite, double-cliquez sur : "Limiter la bande passante réservable", vous remarquerez que la valeur par défaut est : "Non configuré", ce qui signifie que 20% de la bande passante totale est réservée au service QoS. Sélectionnez : "Activé" puis entrez la valeur "0" dans le champs : Limite de bande passante (%), enfin, cliquez sur OK pour valider les changements (redémarrage de l'ordinateur non nécessaire).

| Propriétés de Limiter la                                                                                                    | bande passante réservable 🛛 🛛 🔀                                                                                        |
|----------------------------------------------------------------------------------------------------|----------------------------------------------------------------------------------------------------|
| Paramètre Expliquer                                                                                                    |                                                                                                    |
| É Limiter la bande passan                                                                                                    | te réservable                                                                                                    |
| <ul> <li><u>N</u>on configuré</li> <li>⊙ A<u>c</u>tivé</li> <li>○ <u>D</u>ésactivé</li> </ul>                                           |                                                                                                    |
| Limite de bande passante                                                                                                    | (%):                                                                                                    |
| Pris en charge sur : Au m<br>Paramètre précédent                                                                                        | pins Microsoft Windows XP Professionnel<br>Paramètre <u>s</u> uivant                                                   |
|                                                                                                    |                                                                                                    |
| Vous avez Windows xp et l'adsl :                                                                                                    |                                                                                                    |
| Téléchargez et installez ce patch qui v<br>fichier nommé sguide_tweak.reg et re<br>necessaire )                                         | va vous permettre de modifier le registre. Double clquez sur le<br>épondez oui quand on vous le demande. ( redémarrage |
| Vous avez windows 98 et l'adsl :                                                                                                    |                                                                                                    |
| Il est possible de modifier dans la base des registres pour améliorer les performances (d'origine très médiocres) de l'accès Internet : |                                                                                                    |
| Fermer les programmes Internet ainsi que la connexion à votre fournisseur.                                                              |                                                                                                    |
| Lancer REGEDIT (démarrer ->Executer -> taper REGEDIT)                                                                                   |                                                                                                    |
| Parcourir l'arborescence (à gauche) jusqu'à HKEY_LOCAL_MACHINE \System \CurrentControlSet<br>\Services \VxD \MSTCP\                     |                                                                                                    |
| Faire un clic-droit dans la section dro<br>nommez-la "MaxConnections" puis de                                                           | ite de cette fenêtre et sélectionnez Nouveau Valeur chaîne,<br>puble-cliquez dessus et entrez la valeur "1024".        |
| Puis parcourir l'arborescence (à gauc<br>/Windows /CurrentVersion /InternetS                                                            | he) jusqu'à HKEY_CURRENT_USER /Software /Microsoft<br>ietting                                                          |
| Créez un Nouveau Valeur chaîne, nor<br>"8".                                                                                             | nmez-la "MaxConnectionsPerServer" et donnez-lui la valeur                                                              |
| Puis au même endroit créer une autre                                                                                                    | e Valeur chaîne nommée "MaxConnectionsPer1_0Server" et                                                                 |

donnez-lui la valeur "8".

Quitter REGEDIT.

Redémarrer l'ordinateur et voila.

## Renforcer la sécurité contre les attaques DDoS

Exécutez Zigstack : il modifie diverses valeurs dans le registre. Tout sur Enable sauf "path maximum transmission unit protection" qui pénalise d'environ 10 % la vitesse d'upload.